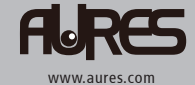

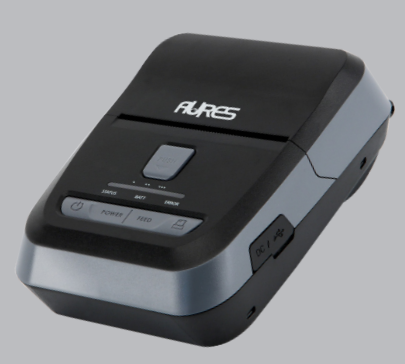

IMPRIMANTE MOBILE MODEL : SMP 58 Wi-Fi & Bluetooth

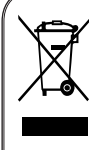

Élimination des anciens appareils électriques et électroniques (Applicable dans l'Union européenne et d'autres pays européens disposant du système de tri sélectif) Ce symbole sur le produit ou sur son emballage indique que ce produit ne doit pas être traité en tant que déchet ménager. Il doit être remis au point de collecte approprié pour le recyclage des équipements électriques ou électroniques. Pour des informations plus détaillées s'agissant du recyclage de ce produit, demander conseil à votre mairie, votre service de traitement des déchets ménagers ou au magasin où vous avez acheté le produit.

# Table of Contents

| 1. Précautions de sécurité              | 4  |
|-----------------------------------------|----|
| 2. Déballage                            | 6  |
| 3. Présentation du produit              | 7  |
| 4. Configuration du produit             | 8  |
| 4-1. Utilisation du panneau de commande | 8  |
| 4-2. Installation de la batterie        | 9  |
| 4-3. Extraction de la batterie          | 10 |
| 4-4. Chargement de la batterie          | 11 |
| 4-4-1. Chargement par câble             | 11 |
| 4-4-2. Chargement par le cradle         | 12 |
| 4-5. Base de chargement                 | 13 |
| 4-6. Sangle                             | 14 |
| 4-7. Installation de rouleau de papier  | 16 |
| 4-8. Auto-test                          | 17 |
| 5. Connexion périphérique               | 19 |
| 5-1. Connexion Bluetooth                | 19 |
| 5-2. Connexion Wi-Fl                    | 20 |
| 5-3. Connexion du câble d'interface     | 21 |

| 6. Spécifications du papier rouleau | 22 |
|-------------------------------------|----|
| 7. Black Mark                       | 23 |
| 8. Nettoyage de l'imprimante        | 24 |
| 9. Spécifications de l'imprimante   | 25 |

# 1. Précautions de sécurité

Pour améliorer la sécurité et la fiabilité, il faut appliquer les mesures de précaution suivantes. Lire et suivre attentivement les instructions avant le fonctionnement du produit

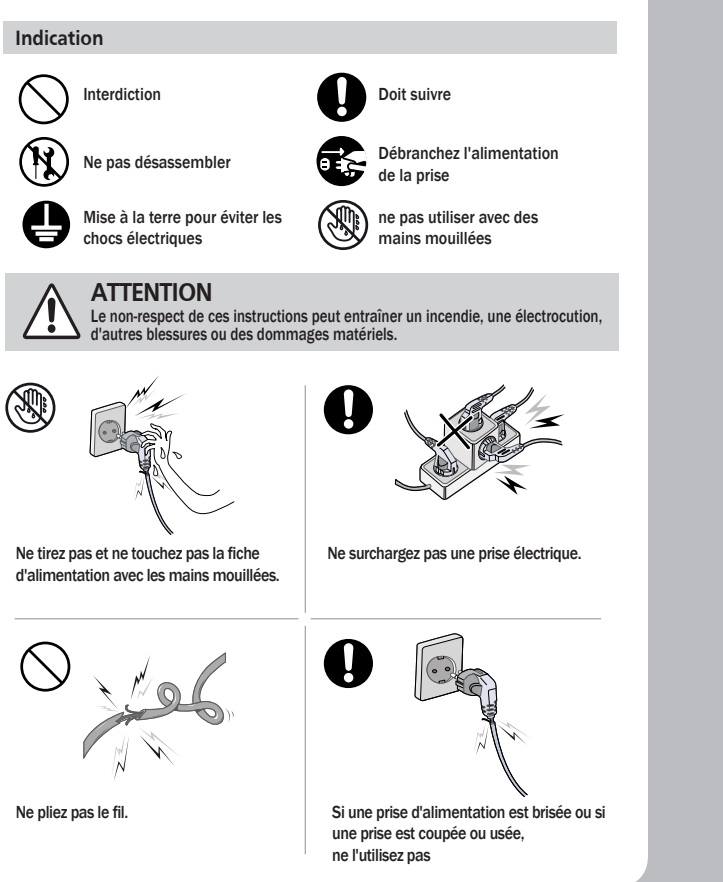

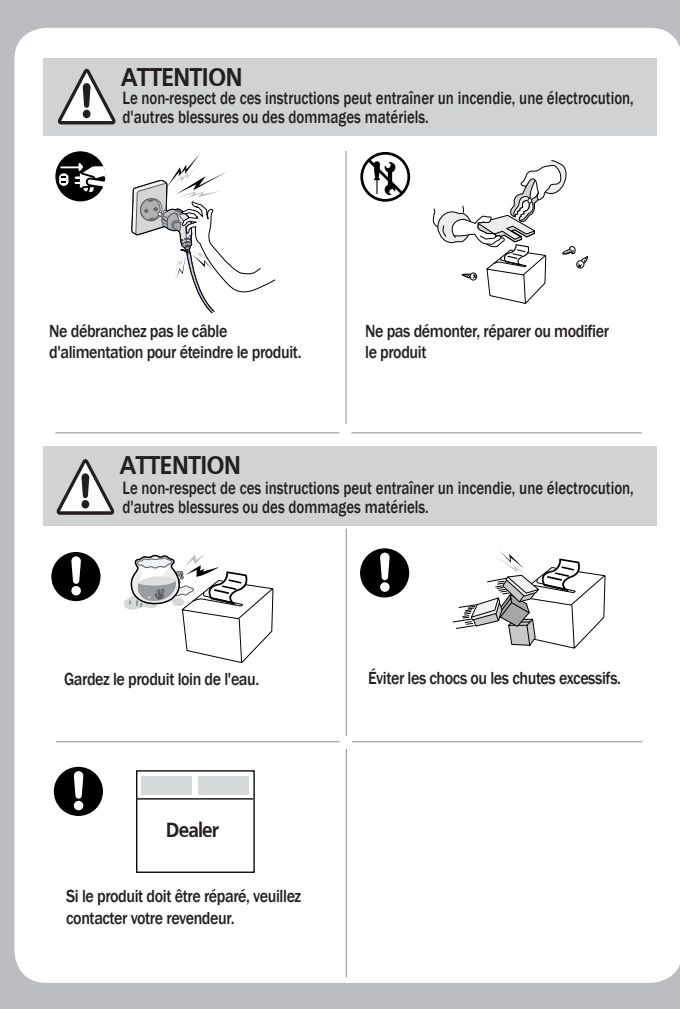

# 2. Déballage

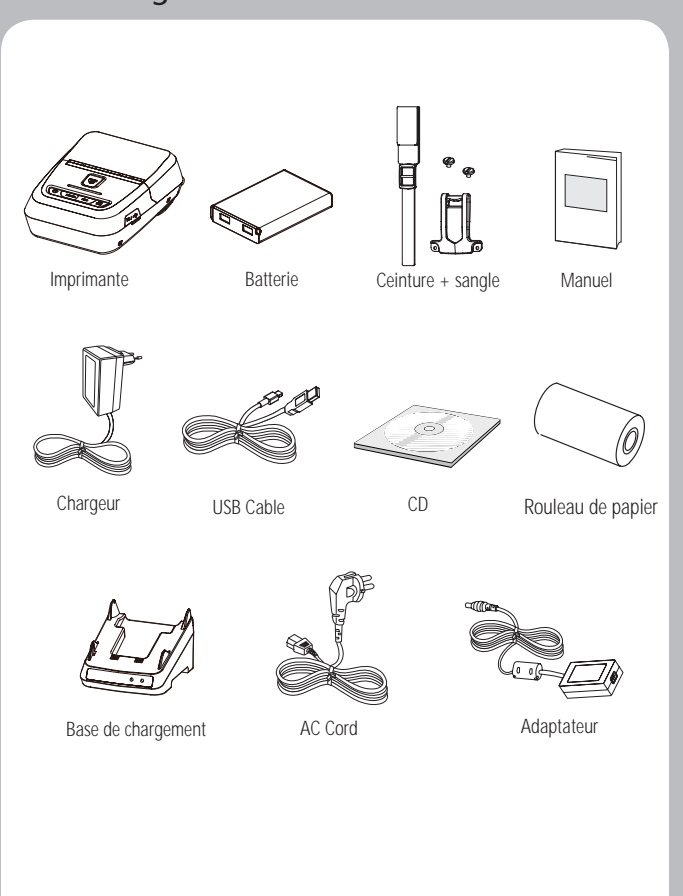

# 3. Présentation du produit

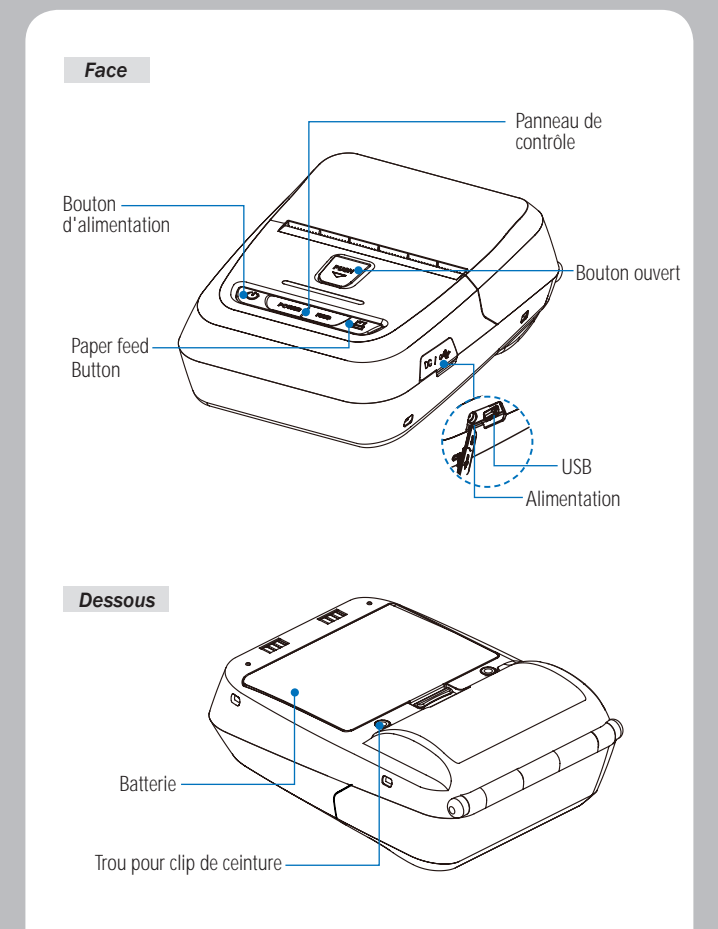

# 4. Configuration du produit

### 4-1 Utilisation du panneau de commande

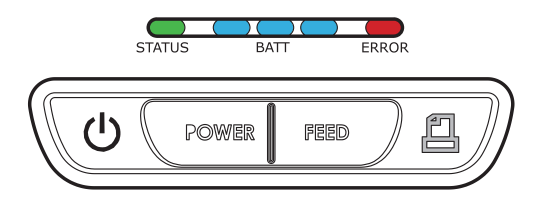

| Bouton | Nom                                   | function                                                                                                    |
|--------|---------------------------------------|----------------------------------------------------------------------------------------------------|
|        | Bouton<br>d'alimentation              | Ce bouton est utilisé pour allumer et éteindre l'imprimante<br>Lorsque l'imprimante est hors tension, appuyez sur ce<br>bouton pendant environ 3 secondes et l'imprimante<br>s'allume. Wh Lorsque vous appuyez sur ce bouton lorsque<br>l'imprimante est sous tension, l'imprimante s'éteint.                      |
|        | Bouton<br>d'alimentation du<br>papier | Ce bouton peut être utilisé pour alimenter manuellement le<br>papier. De plus, ce bouton est également utilisé pour lancer<br>des autotests et des vidages hexadécimaux.                                                                                                    |
| BATT   | Battery Status<br>Lamp                | <ol> <li>Si le voyant de la batterie est allumé, la batterie est<br/>complètement chargée.</li> <li>Si vous entendez un bip et que la lumière LED est éteinte,<br/>la batterie est au niveau le plus bas.</li> <li>Si la batterie n'est pas chargée du tout, l'Imprimante<br/>s'éteint automatiquement.</li> </ol> |
| ERROR  | Lampe d'erreur                        | Si le voyant rouge est allumé, il n'y a pas de papier ou le<br>capot de papier est ouvert.                                                                                                    |
| STATUS | Lien / Lumière<br>d'alimentation      | <ul> <li>Lien: LED BLINK</li> <li>Mise sous tension: LED VERT allumée</li> <li>Éteindre: LED éteinte</li> </ul>                                                                                                    |

### 4-2 Installation de la batterie

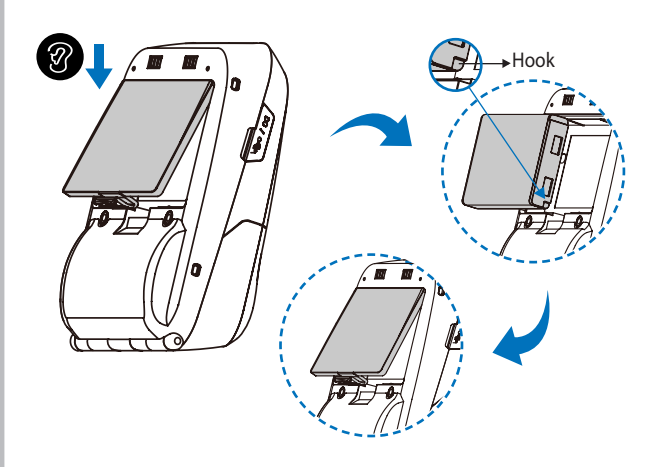

- 1. Installation de la batterie Aligner le crochet de la batterie comme indiqué sur l'image
- 2. Poussez la batterie dans l'imprimante jusqu'à ce qu'elle s'enclenche.

### **NOTE**

La batterie n'étant pas chargée en usine, chargez la batterie avant d'utiliser l'imprimante.

### **A**ttention

Risque d'explosion si la batterie est remplacée par un type incorrect. Jetez les piles usagées conformément aux réglementations locales.

### 4-3 Extraction de la batterie

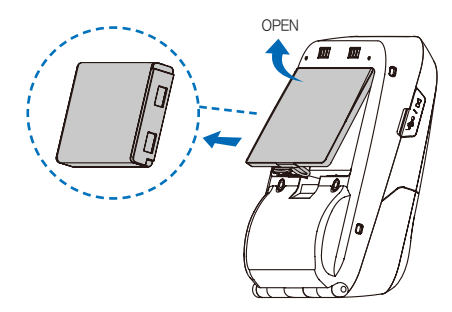

Retirer la batterie comme indiqué

#### 4-4 Chargement de la batterie

4-4-1 Chargement par câble

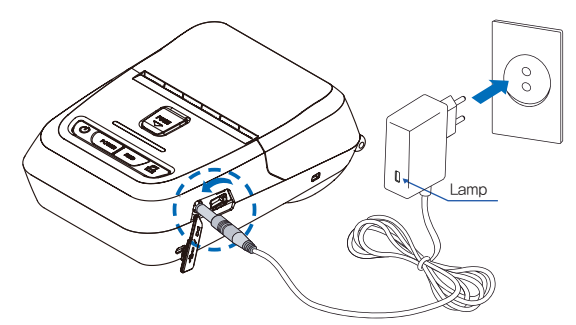

- 1. Assurez-vous que l'imprimante est éteinte.
- 2. Après avoir ouvert le couvercle DC JACK, insérez le DC JACK dans l'imprimante.
- 3. Branchez le cordon d'alimentation dans la prise électrique.

#### L'indicateur de charge LED

| État            | charge | Chargement terminé |
|-----------------|--------|--------------------|
| Lampe de charge | Rouge  | Vert               |

#### **V**NOTE

En cas de problème lors du chargement de la batterie, le voyant DEL de charge clignote en vert.

Essayez de débrancher et de rebrancher le chargeur, la recharge devrait reprendre. La charge est terminée lorsque la DEL passe au vert fixe.

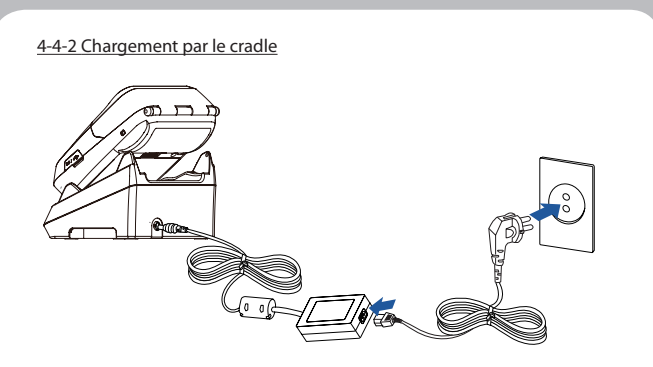

Placez l'imprimante dans la base comme indiqué ci-dessus.
 Connectez la câble d'alimentation au support de chargement.
 Branchez le cordon d'alimentation dans une prise électrique.

4. Une fois la charge terminée, retirez l'imprimante du chargeur.

#### L'indicateur de charge LED

| État             | charge | Chargement terminé |
|------------------|--------|--------------------|
| Voyant de charge | Rouge  | Vert               |

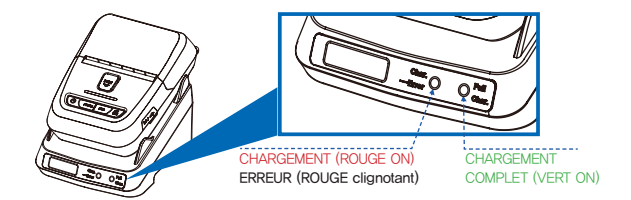

### **NOTE**

Si l'imprimante n'est pas correctement installée sur le socle de chargement, le voyant rouge clignote. Retirez et réinsérez la batterie.

### 4-5 Base de chargement

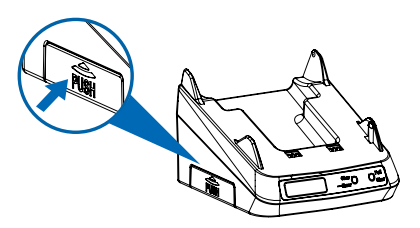

Appuyez sur le bouton PUSH pour faire sortir le connecteur du berceau.

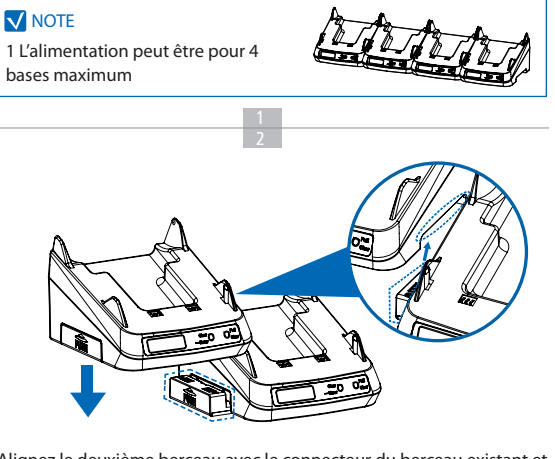

Alignez le deuxième berceau avec le connecteur du berceau existant et connectez les en appuyant dessus. (Pour démonter, répétez ces étapes dans l'ordre inverse)

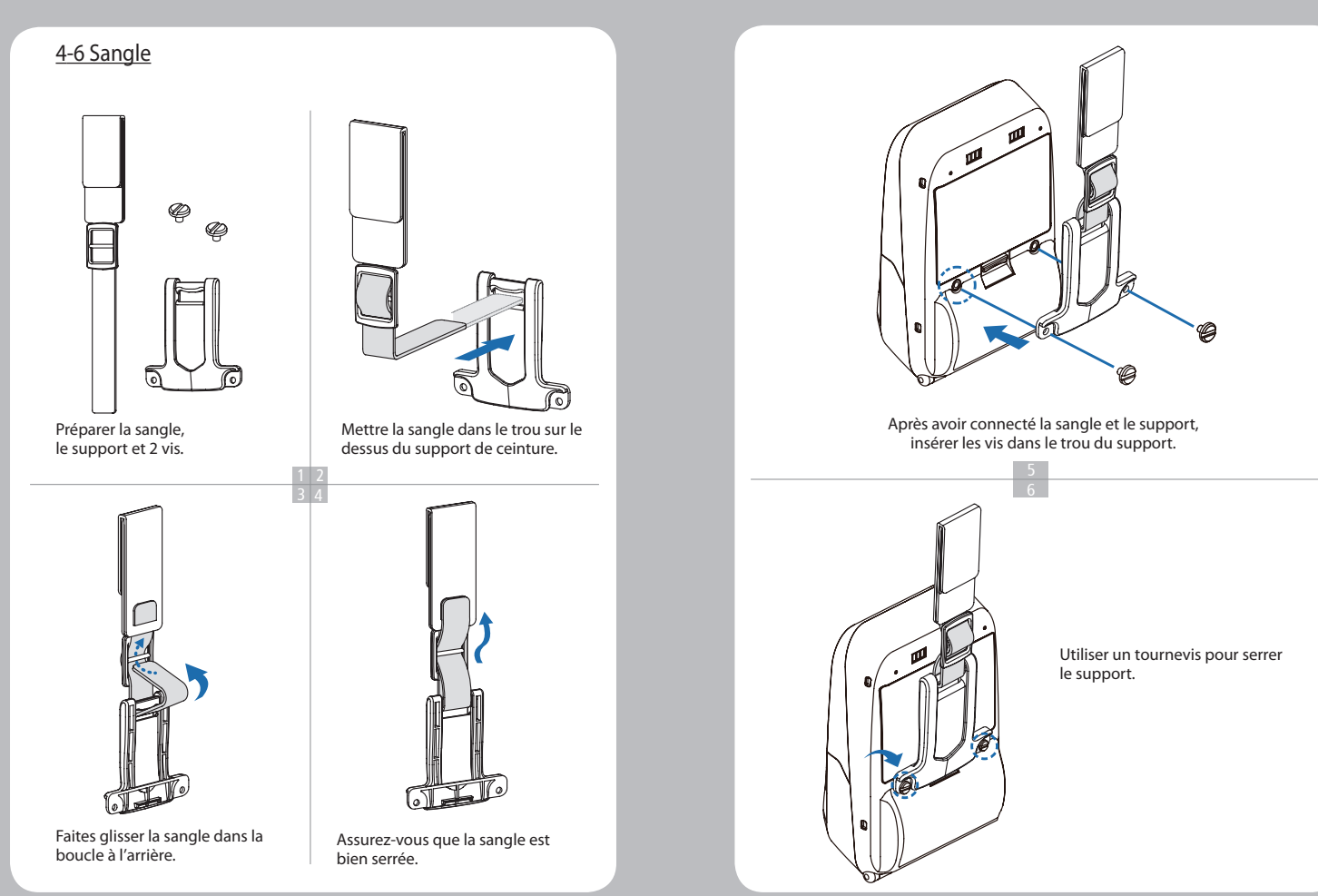

### 4-7 Installation de rouleau de papier

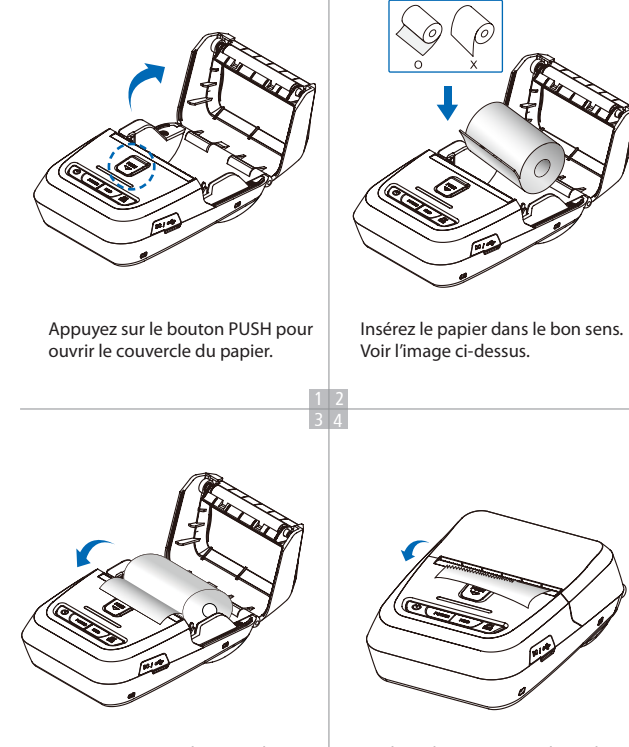

Tirer un morceau de papier hors de l'imprimante et fermez le couvercle.

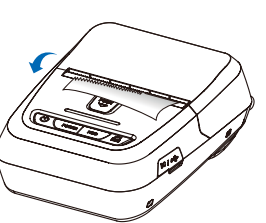

Déchirez le papier en utilisant la barre de découpe.

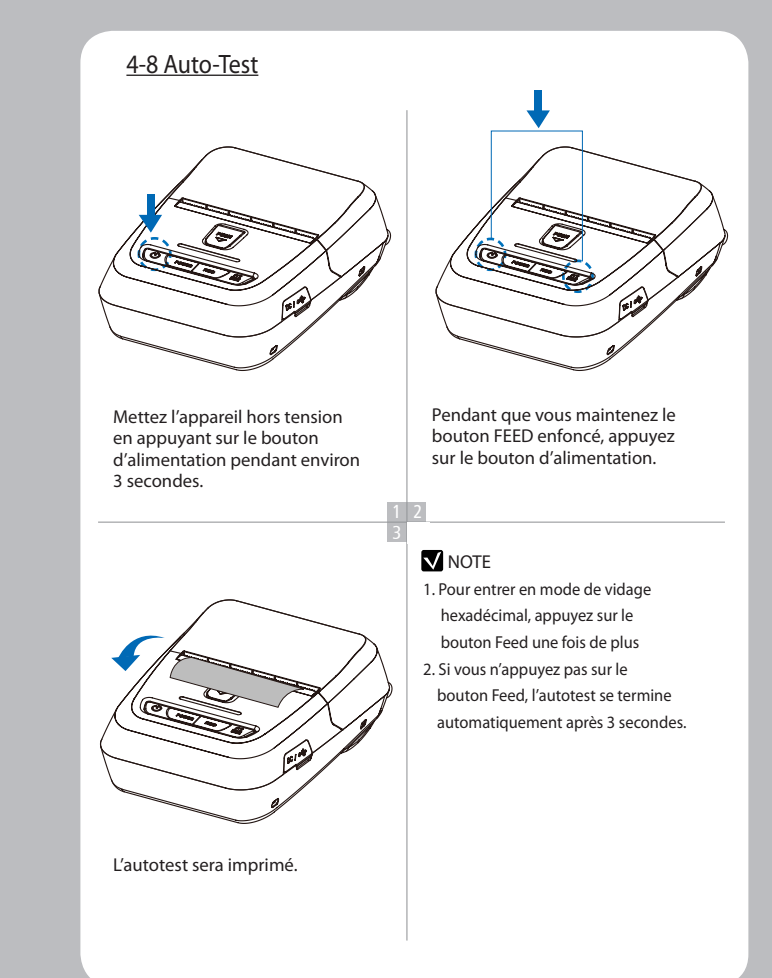

#### Self-Test Printout Sample

# SEWOO, LK-P22

Printer Configuration Info. F/W Version : v1.03 FontRom Version : v1.0 Black Mark(Adj) : 154(868) Battery : 8.1V(831),offset:17 Timeout(Sleep) : 60 sec Ext' Flash : Exist H/W Version : v1.0 SDRAM : 8MB

Emulation Configuration Info. Emulation : CPCL Top Of Form : O Top Margin : O Left margin : O

Serial Interface Baud : 115200 Data bit : 8bit Parity Bit : none Stop bit : 1bit

USB Interface Version 2.0 Full speed compliant Product String : LK-P22

Bluetooth Interface Version : v0.5.39 Device Name : Mobile Printer Mode : SPP\_ONLY Paring Info : REGACY\_MODE Class Type : PRINTER\_CLASS Auto connection : Disabled Address : 74:F0:T0:B0:15:05 Lors de l'installation initiale ou pour le dépannage, vous pouvez exécuter le test de diagnostic pour obtenir des informations sur: la version du firmware, l'émulation, la page de code, les paramètres du capteur, les paramètres d'interface, etc. Si aucun problème n'est détecté avec le diagnostic, examiner d'autres appareils et logiciels. Le test de diagnostic fonctionne indépendamment des périphériques et des

 Ne pas faire surchauffer le moteur
 Pour éviter une surchauffe du moteur, arrêtez l'imprimante pendant au moins
 30 secondes après avoir imprimé en continu 1,5 mètre.

logiciels.

### 5. Connexion périphérique

Ce produit peut communiquer avec d'autres appareils via Bluetooth, Wi-Fi ou un câble de communication.

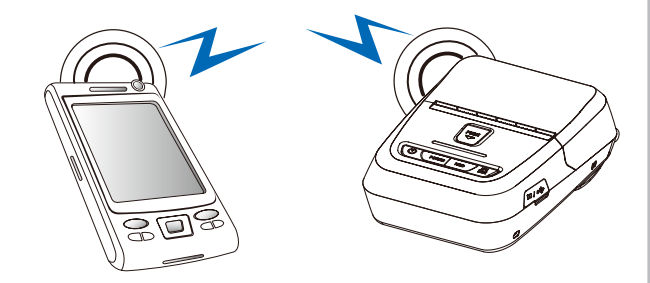

#### 5-1. Connexion Bluetooth

- 1. L'imprimante peut être connectée à des appareils équipés de capacités de communication Bluetooth (PDA, PC, etc.).
- Utilisez la fonction de connexion Bluetooth prise en charge par votre appareil pour vous connecter à l'imprimante.

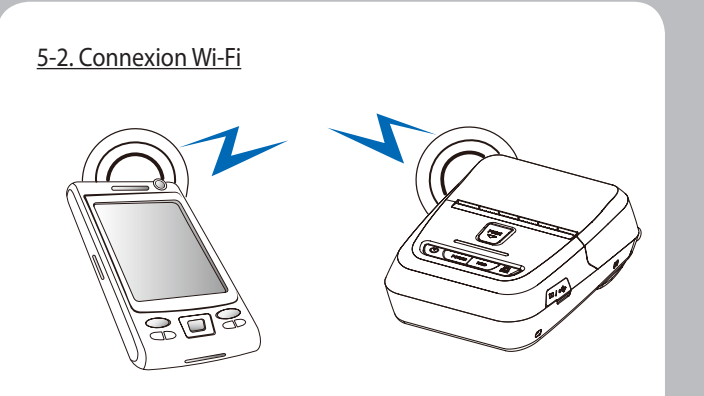

1. L'imprimante peut être connectée à des appareils équipés de capacités de communication Wi-Fi (PDA, PC, etc.).

2. Utilisez la fonction de connexion Wi-Fi prise en charge par l'appareil pour vous connecter à l'imprimante.

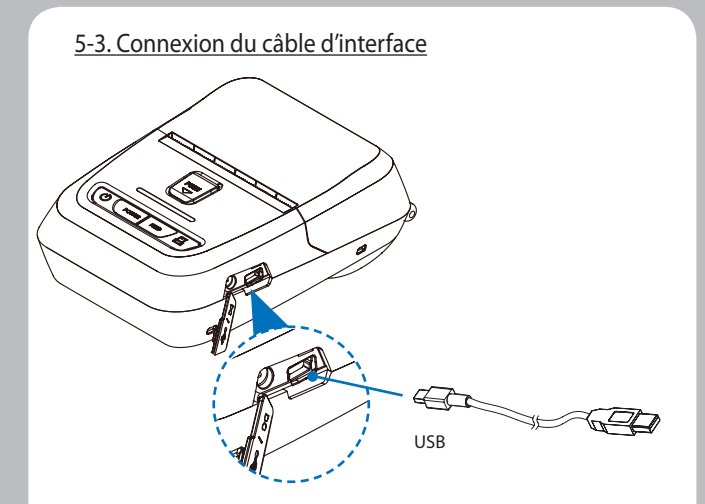

1. Connectez le câble USB ou série au connecteur de l'imprimante.

#### **NOTE**

Utilisez uniquement les câbles fournis avec l'imprimante

2. Connectez le câble d'interface au port USB de l'appareil (PDA, PC, etc.).

# 6. Spécifications du papier rouleau

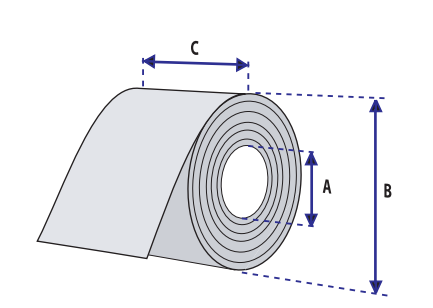

| Core                |                 |  |
|---------------------|-----------------|--|
| Diameter(A)         | 12.5mm +/-0.5mm |  |
| Roll                |                 |  |
| Max.diameter(B)     | 40mm            |  |
| Max.Media Width (C) | 58 ± 0.5mm      |  |
| Min.media Thickness | 0.06mm          |  |

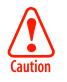

Protégez la tête d'impression du sable, des particules abrasives et des autres particules dures pendant l'impression et le stockage. Gardez le couvercle fermé. Même de très petites particules étrangères peuvent endommager gravement la tête d'impression.

# 7. Black Mark

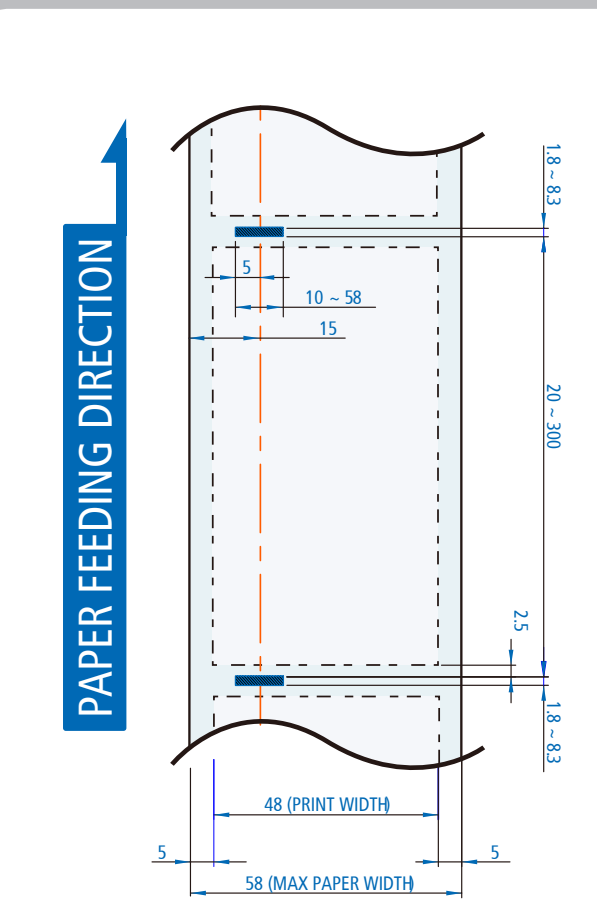

### 8. Nettoyage de l'imprimante

Si la partie interne est poussiéreuse, la qualité d'impression peut diminuer. Dans ce cas suivez la procédure de nettoyage décrite çi-dessous:

### **NOTE**

- 1. Assurez-vous de mettre l'imprimante hors tension avant le nettoyage
- Comme la tête d'impression peut être chaude, attendre au moins 10 secondes après l'arrêt de l'imprimante.
- Pendant le nettoyage, ne pas toucher la tête d'impression. Attention, l'électricité statique peut être destructrice.
- Prendre garde à ne pas rayer la tête d'impression ou à l'endommager de quelque façon que ce soit.

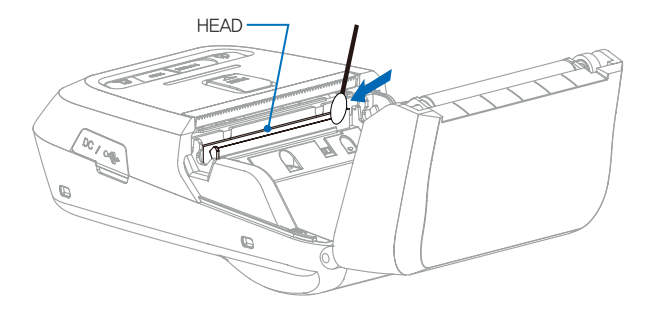

1. Utiliser un chiffon imbibé d'alcool pour nettoyer la tête d'impression.

2. Une fois le nettoyage terminé, insérer le rouleau de papier et fermer le couvercle de l'imprimante

#### Ne pas faire surchauffer le moteur

Pour éviter une surchauffe du moteur, arrêtez l'imprimante pendant au moins 30 secondes après avoir imprimé en continu 1,5 mètre.

## 9. Spécifications de l'imprimante

| Printing Method |                   | Direct Thermal                                                                                                    |
|-----------------|-------------------|----------------------------------------------------------------------------------------------------|
| Printing Speed  |                   | Max. 100mm/s                                                                                                    |
| Resolution      |                   | 203 DPI                                                                                                    |
| Character       | ESC/POS           | FontA(12x24), FontB(9x17), Asian Font(KOR,<br>JPN,CHN_GB2312,CHN_BIG5)                                                                                                    |
|                 | CPCL              | Font0/1/2/4/5/6/7, 24x24 Asian Font(KOR,<br>JPN,CHN_GB2312,CHN_BIG5), Resident TTF,<br>Downloadable TTF                                                                                                    |
|                 | ZPL               | FontA~H, FontGS,Resident TTF(Font0), Download-<br>able TTF                                                                                                    |
| Barcode         | ESC/POS           | 1D: EAN-8, EAN-13, Code39, ITF, UPC-A, UPC-E,<br>Codabar, Code93, Code128<br>2D: QR, PDF417                                                                                                    |
|                 | CPCL              | 1D: LUPC-A(+2,+5), UPC-E(+2, +5), EAN13(+2, +5),<br>EAN8(+2,+5), Code39 etc. (CPCL)<br>2D: QR, PDF417, MicroPDF417, Maxicode,<br>Datamatrix, Aztec, TLC39, RSS14                                                                                     |
|                 | ZPL               | 1D : Code11, ITF, Code39, Planet, EAN-8, UPC-E,<br>Code93, Code128 etc. (ZPLII)<br>2D: QR, PDF417, MicroPDF417, Maxicode,<br>Datamatrix, Aztec, TLC39, RSS14                                                                                         |
| Emulation       |                   | ESC/POS, CPCL, ZPL Command compatible                                                                                                    |
| Driver          |                   | Windows Driver(10, 2012, 8, 7, 2008, VISTA, 2003, XP,<br>32bit & 64bit), Window CE & Mobile Driver & SDK<br>(CE 4.2-, Mobile 5.0-),<br>Linux Driver, Mac Driver, OPOS Driver, IavaPOS Driver, iOS<br>SDK, Android(2.1-) SDK, Blackberry SDK, Symbian |
| Sensor          |                   | Paper End Sensor, Cover Open Sensor,<br>Black Mark Sensor                                                                                                    |
| Paper           | Paper type        | Thermal Paper                                                                                                    |
|                 | Width             | Max. 58±0.5mm                                                                                                    |
|                 | Thickness         | 0.06-0.09mm                                                                                                    |
|                 | Roll Max Diameter | 40mm                                                                                                    |
|                 | Roll Core         | 12.5mm ±0.5mm                                                                                                    |

| Interface             | Standard      | USB                                                      |
|-----------------------|---------------|----------------------------------------------------------|
|                       | Option        | Bluetooth Smart Ready Ver 4.2<br>or Wi-Fi(802.11a/b/g/n) |
| Reliability           | ТРН           | 50km                                                     |
| Battery Charger       | Input         | AC100~240V, 50/60Hz                                      |
|                       | Output        | 8.4V , 800~1400mA                                        |
| Battery               | Battery type  | Li-ion                                                   |
|                       | Output        | 7.4V, 1510mAh                                            |
|                       | Charging time | 2 Hrs (MSR+ICR : 2.5 Hrs)                                |
| Size [W x D x H (mm)] |               | 80 x 119.4 x 44                                          |
| Weight                |               | 242.5g (With Battery)                                    |
| Temperature           | Operation     | -10~50℃                                                  |
|                       | Storage       | -20~60°C                                                 |
| Humidity              | Operation     | 35 ~ 80%                                                 |
|                       | Storage       | 10 ~ 90%                                                 |